# **Bastaat Customer Manual**

## Sections:

## I. Account registration

1- From the top of the list click on Register

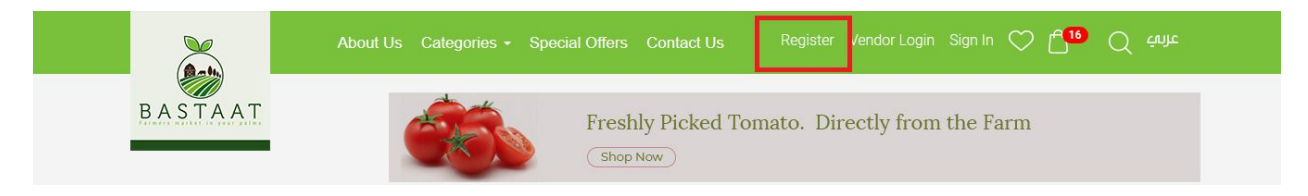

2-Fill in the required fields

Home > Create New Customer Account

#### **Create New Customer Account**

| Personal Information                  |
|---------------------------------------|
| First Name*                           |
|                                       |
| Last Name*                            |
|                                       |
| Sign-In Information                   |
| Email*                                |
|                                       |
| Password*                             |
|                                       |
| Confirm Password*                     |
|                                       |
| l'm not a robot                       |
| □ I Agree to the terms and conditions |
| Create An Account                     |

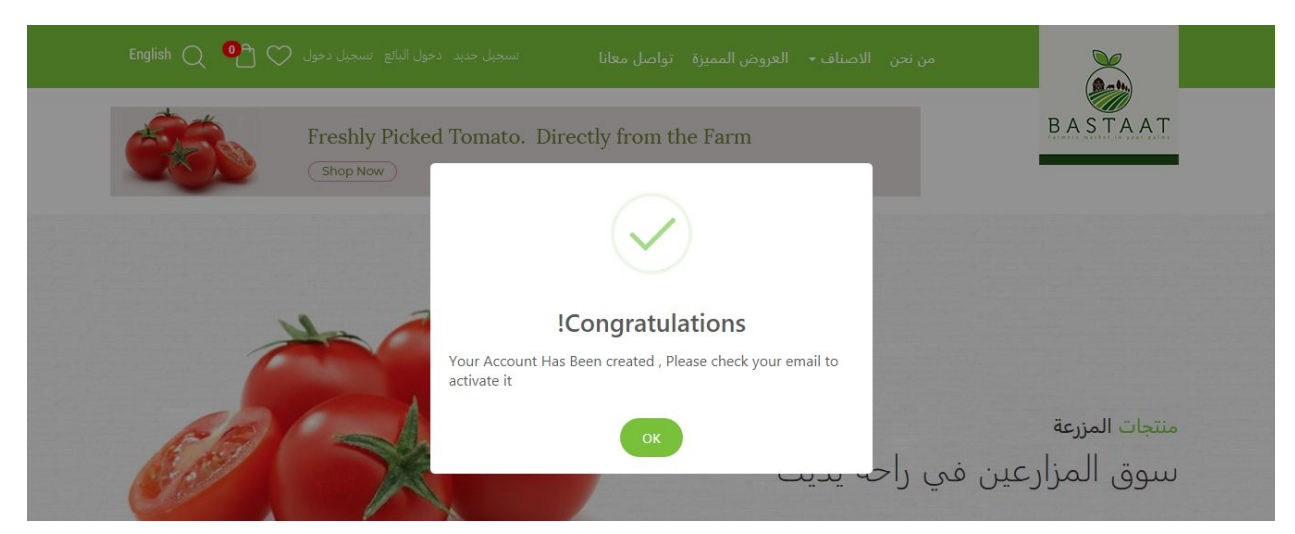

3- You will receive an activation message on your email Please click on the link attached to activate the account

| $\leftarrow$ |                                                           | 1 of 3,322 | < | > | ф |   |
|--------------|-----------------------------------------------------------|------------|---|---|---|---|
|              |                                                           |            |   |   |   | ^ |
|              | Thank you : محمد شعبان For using Ba                       | istaat     |   |   |   |   |
|              | Please verifiy your email by click on <u>Verify Email</u> |            |   |   |   |   |

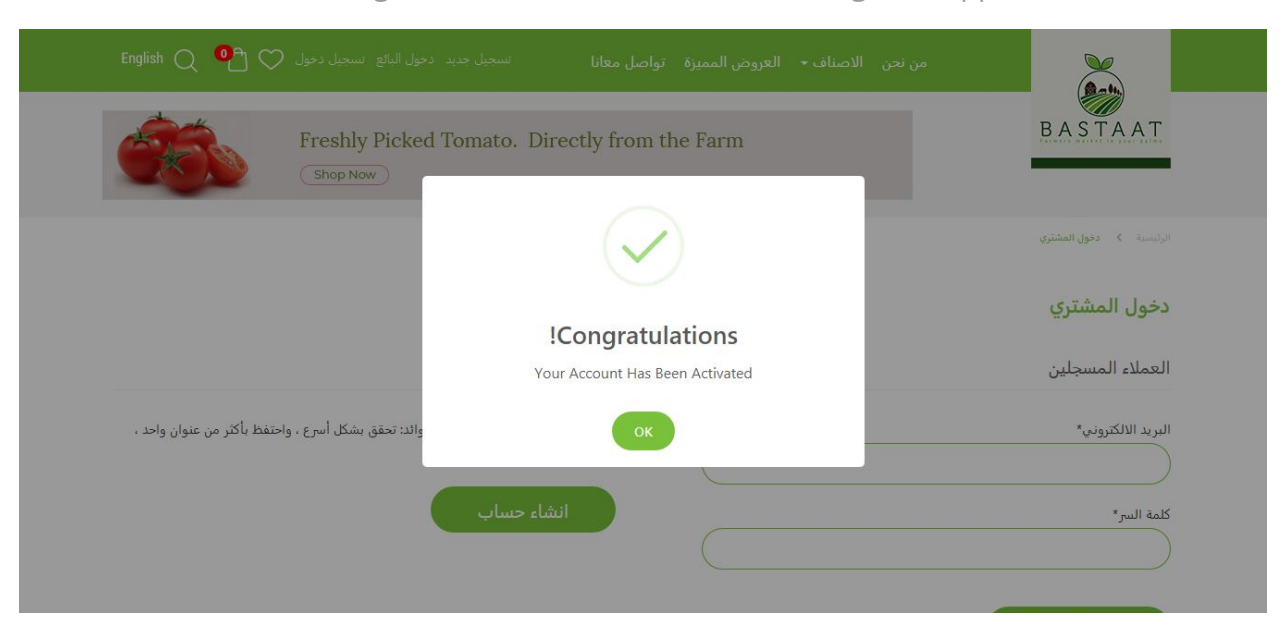

After clicking on the link, a confirmation message will appear

## II. Sign in to your account

1- From the top menu click on Sign in

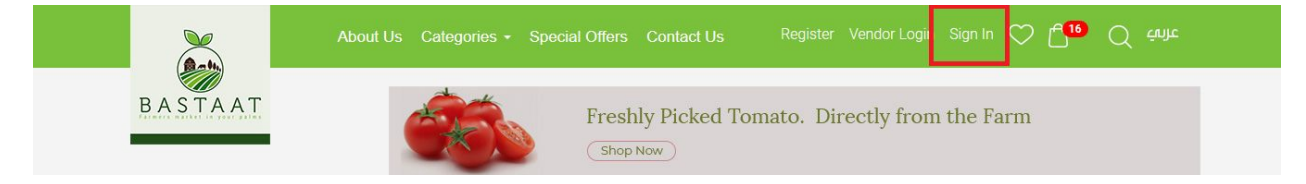

### 2. Enter your email and password

**Customer Login** 

| Registered Customers          | New Customers                                                                                               |
|-------------------------------|----------------------------------------------------------------------------------------------------|
| Email*                        | Creating an account has many benefits: check out faster, keep more than one address, track orders and more. |
| Password*                     |                                                                                                    |
| Sign In Forgot your Password? |                                                                                                    |

4 - After logging in the name will appear at the top of the list when pressed we will move to the personal page to modify the account and add the delivery addresses

| Account Dashboard   | My Dash       | board               |         |             |                    |
|---------------------|---------------|---------------------|---------|-------------|--------------------|
| Account Information | Recent Or     | ders                |         |             | View All           |
| Address Book        | Order #       | Date                | Ship To | Order Total |                    |
| My Orders           | 32b156        | 2019-11-04 23:44:06 | Sharq   | KD 4.100    | View Order Reorder |
| Order History       |               |                     |         |             |                    |
| My Wish List        | Account In    | formation           |         |             |                    |
| Track My Order      | Contact Info  | ormation            |         |             |                    |
| Logout              | محمد شعبان    |                     |         |             |                    |
|                     | mohammad.s    | shabaan@gmail.com   |         |             |                    |
|                     | Edit   Change | Password            |         |             |                    |
|                     | Account In    | formation           |         |             |                    |

## 5- Enter the delivery address data

| Please Select                     | Please Select                  | ```   |
|-----------------------------------|--------------------------------|-------|
| Please Select                     | ✓ City*                        |       |
| Block *                           | Street *                       |       |
| avenue                            | Building *                     |       |
| Floor                             | Flat                           |       |
| Phone Number *                    | Company                        |       |
| Zip Code                          | extra direction                |       |
| Use As My Default Billing Address | Use As My Default Shipping Add | tress |

#### Add New Address

#### 6- After entering the address data, your address list will be updated.

|                     | About Us Categories - Special Offers Contact Us محد شبان Logout 💟 🗂 🕒 يونيک |
|---------------------|-----------------------------------------------------------------------------|
| BASTAAT             | Freshly Picked Tomato. Directly from the Farm                               |
|                     | Address Book                                                                |
| Account Dashboard   |                                                                             |
| Account Information |                                                                             |
| Address Book        | Delete Eart محد شعبان                                                       |
| My Orders           | kuwait                                                                      |
| Order History       | سرى<br>10                                                                   |
| My Wish List        |                                                                             |
| Track My Order      |                                                                             |
| Logout              | Add New Address                                                             |
|                     |                                                                             |

## Buy products

#### 1-From the top menu click on the Categories

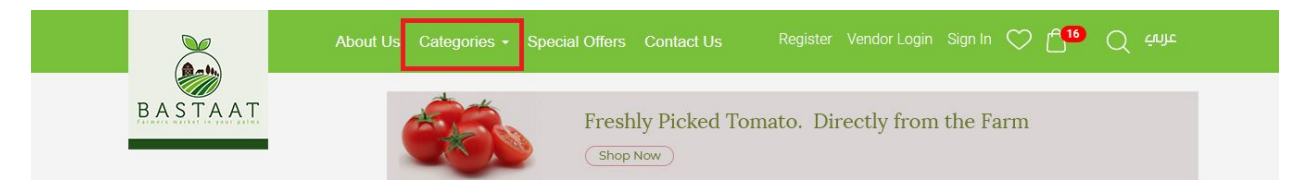

#### 2-Click on the product you want to buy

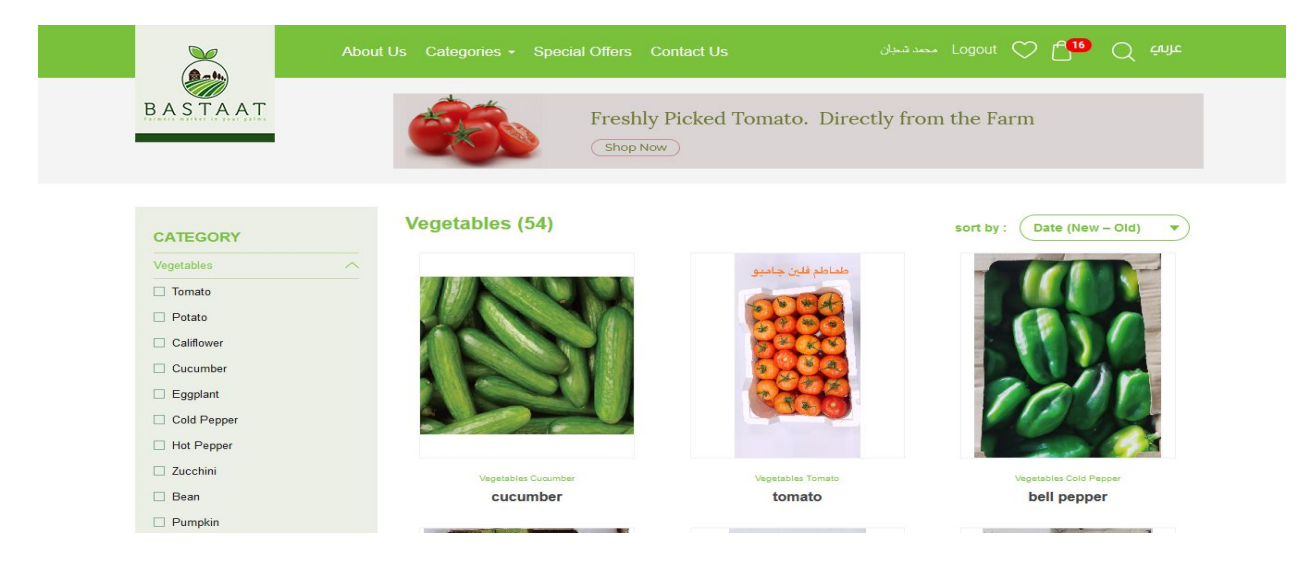

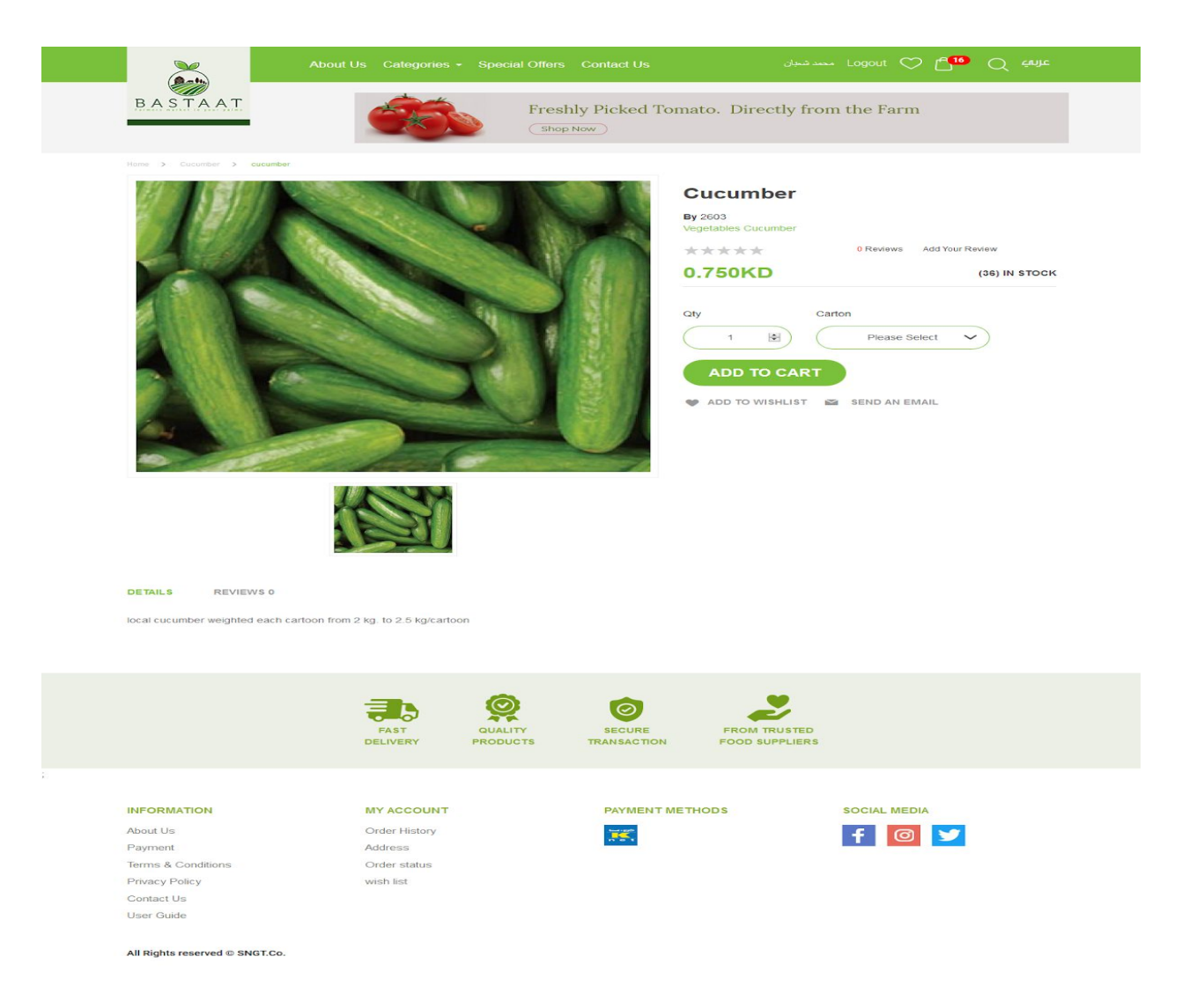

4 - Select the weight of the product and the quantity you want to buy and click on Add to cart

## Cucumber By 2603 Vegetables Cucumber 0 Reviews Add Your Review \*\*\*\* 0.750KD (36) IN STOCK Qty Carton + 1 Please Select V ADD TO CART 🖤 ADD TO WISHLIST 🛛 SEND AN EMAIL

5. A message will appear stating that the product has been added to the cart and the number of products added to the cart will be updated automatically

|                     | About Us Categories - | Special Offers Con act Us | مد تسبان           | ∽ Logout 💟 🗖 <sup>2</sup> | (ح شابد |
|---------------------|-----------------------|---------------------------|--------------------|---------------------------|---------|
| BASTAAT             |                       | Freshly P c               | RECENTLY ADDED     | TO CART                   |         |
|                     |                       | Shop Now                  | cucumber           | KD 2.500                  |         |
| Home > Cucumber > c | ucumber               |                           |                    | ø 🛅                       |         |
|                     |                       |                           | tomato<br>Qty : 1  | KD 1.250<br>/             | iev     |
|                     | LA MA                 | тот                       | AL                 | KD 3.750                  |         |
|                     |                       |                           | view shopping      | g cart                    |         |
|                     |                       |                           | 1 B<br>ADD TO CART | Please Select 🗸           |         |

6. When you click Show Cart you will be taken to the shopping cart page

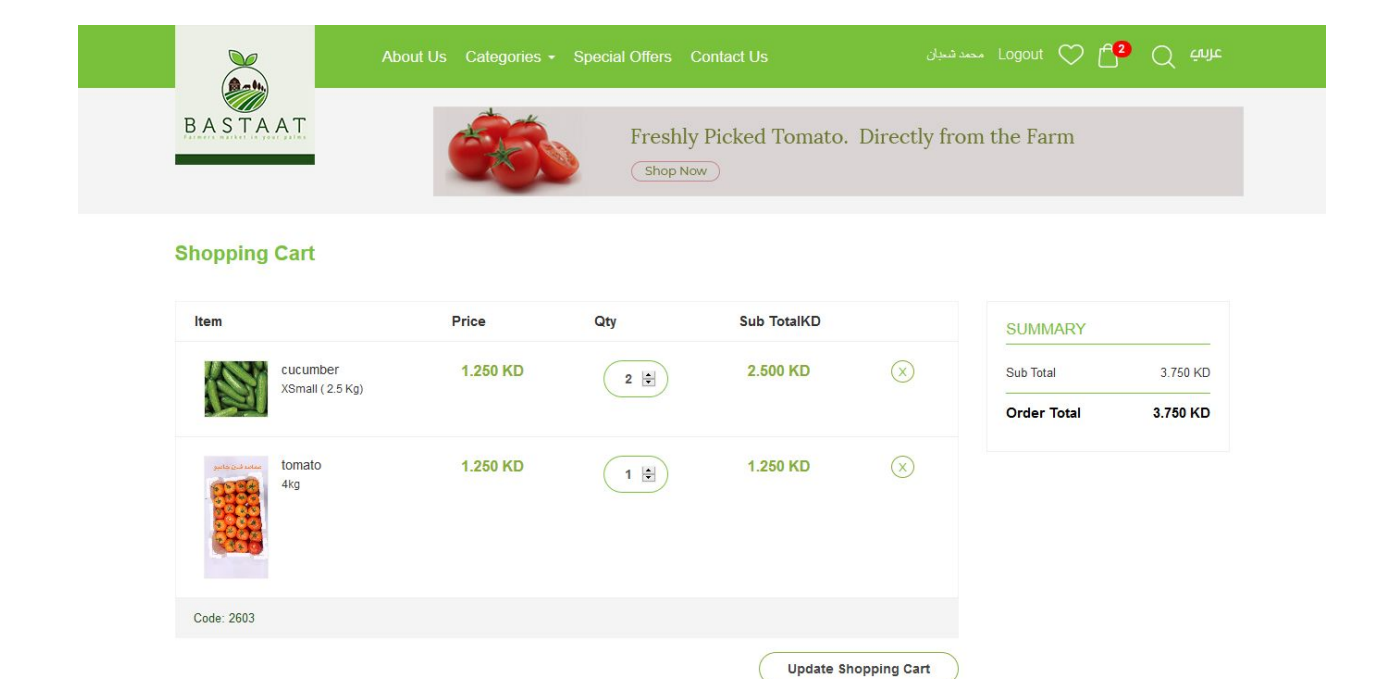

PAYMENT METHODS

SOCIAL MEDIA

f 🔟 У

All Rights reserved © SNGT.Co.

Apply Discount Code

INFORMATION

Terms & Conditions

Privacy Policy

Contact Us User Guide

About Us

Payment

MY ACCOUNT

Order History

Order status

Address

wish list

You can modify the amount of products added to and click on Update Shopping Cart, apply discount coupon or go to continue purchase

| Enter Code          |  |
|---------------------|--|
| Apply Discount Code |  |
|                     |  |

7. When you go to the Purchase page, a summary of the order will appear and a list of the added addresses will be added

| (B = 14)                                                                                 | About Us Categories                                                             | s • Special Offers | Contact Us                 | مد شعبان           | - Logout 💙 🗖 ²                  | C cinite |
|------------------------------------------------------------------------------------------|---------------------------------------------------------------------------------|--------------------|----------------------------|--------------------|---------------------------------|----------|
| BASTAAT                                                                                  | Ś                                                                               | Fresh<br>Shop      | Now                        | ato. Directly from | n the Farm                      |          |
| Home > Delivery Address                                                                  |                                                                                 |                    |                            |                    |                                 |          |
| Dolivery Address                                                                         |                                                                                 |                    |                            |                    |                                 |          |
| Delivery Address                                                                         |                                                                                 |                    |                            |                    |                                 |          |
| DELIVERY ADDRESS REVIE                                                                   | W & PAYMENT                                                                     |                    |                            | ORDAR SUM          | MARY                            |          |
| Shipping Address                                                                         |                                                                                 |                    |                            | Items Total        |                                 | 6.25 KD  |
|                                                                                          |                                                                                 |                    |                            | Total Delivery Ch  | arge                            | 0.00 KD  |
|                                                                                          |                                                                                 |                    |                            | Sub Total          |                                 | 6.25 KD  |
| dra inc                                                                                  | $\bigcirc$                                                                      |                    |                            | Order Total        |                                 | 6.25 KD  |
| kuwait                                                                                   | _                                                                               |                    |                            | 2 Items In Cart    |                                 | ~        |
| Capital<br>Sharq<br>شرق<br>10<br>151<br>2                                                |                                                                                 |                    |                            |                    | Cucumber<br>Code:2603<br>Qty: 4 | 5.00 KD  |
| 4<br>Ship Here<br>Add New Address                                                        | NEXT                                                                            |                    |                            |                    | Tomato<br>Code:2603<br>Qty: 1   | 1.25 KD  |
|                                                                                          | FAST                                                                            | QUALITY            | SECURE                     | FROM TRUSTED       |                                 |          |
|                                                                                          | DELIVERY                                                                        | PRODUCTS           | TRANSACTION                | FOOD SUPPLIERS     |                                 |          |
| NEODMATICH                                                                               | DELIVERY                                                                        | PRODUCTS           | TRANSACTION                | FOOD SUPPLIERS     | 500M NE214                      |          |
| INFORMATION                                                                              |                                                                                 | PRODUCTS           | TRANSACTION<br>PAYMENT MET | FOOD SUPPLIERS     | SOCIAL MEDIA                    |          |
| INFORMATION<br>About Us<br>Payment                                                       | MY ACCOUNT<br>Order History                                                     | PRODUCTS           | TRANSACTION<br>PAYMENT MET | FOOD SUPPLIERS     | social MEDIA                    |          |
| INFORMATION<br>About Us<br>Payment<br>Terms & Conditions                                 | DELIVERY<br>MY ACCOUNT<br>Order History<br>Address<br>Order status              | PRODUCTS           | PAYMENT MET                | FOOD SUPPLIERS     | SOCIAL MEDIA                    |          |
| INFORMATION<br>About Us<br>Payment<br>Terms & Conditions<br>Privacy Policy               | DELIVERY<br>MY ACCOUNT<br>Order History<br>Address<br>Order status<br>wish list | PRODUCTS           | TRANSACTION<br>PAYMENT MET | FOOD SUPPLIERS     | SOCIAL MEDIA                    |          |
| INFORMATION<br>About Us<br>Payment<br>Terms & Conditions<br>Privacy Policy<br>Contact Us | DELIVERY<br>MY ACCOUNT<br>Order History<br>Address<br>Order status<br>wish list | PRODUCTS           | TRANSACTION<br>PAYMENT MET | FOOD SUPPLIERS     | SOCIAL MEDIA                    |          |

8. Click on the Next button to continue your purchase and go to the payment page

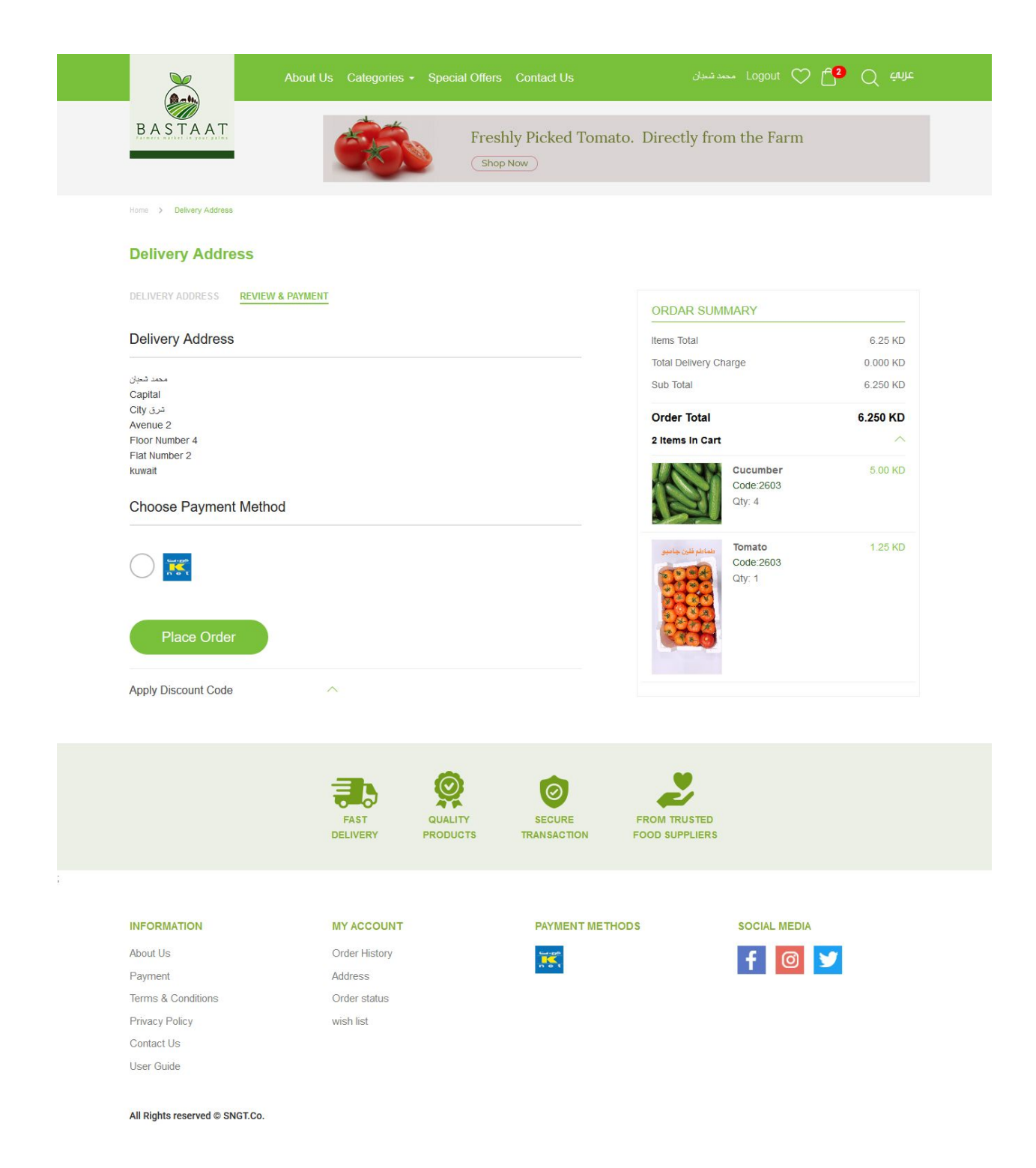

9 - When you click on the place Order will go to the page for payment

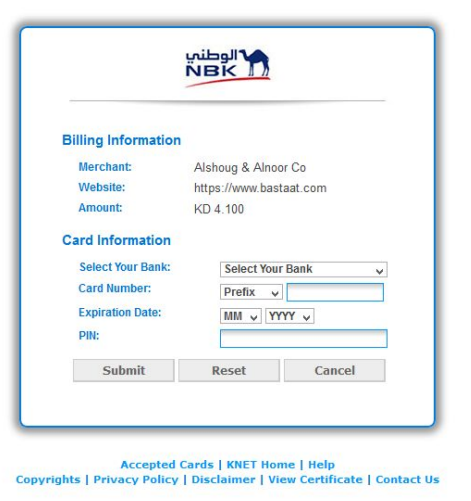

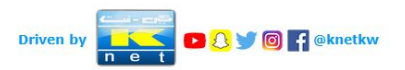